# **API Developer portal**

- A User guide to access to KMD OPUS APIs

Contents

| Logon Developer Portal         | 2 |
|--------------------------------|---|
| Developer Portal Overview      | 3 |
| Create Application             | 4 |
| Call the service using API key | 7 |

## Logon Developer Portal

This guide is dedicated to customers who want to access OPUS APIs exposed through SAP API Management.

When a customer has signed a contract for using a KMD OPUS API, a request must be sent to KMD <u>APIM@kmd.dk</u> for retrieving an access to the API Developer portal. You will be granted a developer role and your access credential will be provided to you by mail.

Next step is to logon to the API Management Developer Portal with the following URLs:

For test portal:

https://proddevportalapimgmtpr-wy0ypn19kd.hana.ondemand.com

|                          | Log på                  |
|--------------------------|-------------------------|
|                          | E-mail eller brugernavn |
| OPUS API Management test | E-mail eller brugernavn |
|                          | Adgangskode             |
|                          | Adgangskode             |
|                          | 🗆 Husk mig              |
|                          | Log på                  |
|                          | Glemt adgangskode?      |

#### And for production portal:

#### https://proddevportalapimgmtpr-a7at48ir1z.hana.ondemand.com

|                    | E-mail eller brugernavn |
|--------------------|-------------------------|
| PUS API Management | E-mail eller brugernavn |
| prod               |                         |
| prod               | Adgangskode             |
|                    | Adgangskode             |
|                    | ☐ Husk mig              |
|                    | Log på                  |
|                    | Glemt adgangskode?      |

### **Developer Portal Overview**

When logged in the user will get the following screen from the Developer Portal with the APIs presented that you have been granted access for:

| An NEC Company | fy Workspace Test Console        |                                                       |   | Hi Peter Logout |
|----------------|----------------------------------|-------------------------------------------------------|---|-----------------|
|                |                                  | KMD OPUS API<br>Dit overblik over OPUS' API-bibliotek |   |                 |
|                | Type here to search              |                                                       | ٩ |                 |
|                | LPTFetchQuotaList                | Hent kvote liste mock service                         |   |                 |
|                | Published on May 6 2022<br>1 API | Published on Mar 4 2022<br>1 API                      |   |                 |
|                |                                  |                                                       |   |                 |

In this guided example the test user has access to 2 services, one API for fetching data from OPUS and one Mock service which is a loop back test API.

# **Create Application**

To be able to use the API the API user (consumer) must create an application which assigns an API key. Go to "MyWorkspace" on the top left menu:

| An NEC Company Home My Work | sspace Test Console     |                                                       |   | Hi Peter Logout |
|-----------------------------|-------------------------|-------------------------------------------------------|---|-----------------|
|                             | $\mathbf{i}$            | KMD OPUS API<br>Dit overblik over OPUS' API-bibliotek |   |                 |
| Туре                        | here to search          |                                                       | ٩ |                 |
|                             | LPTFetchQuotaList       | Hent kvote liste mock service                         |   |                 |
|                             |                         |                                                       |   |                 |
|                             | Published on May 6 2022 | Published on Mar 4 2022<br>1 API                      |   |                 |
|                             |                         |                                                       | J |                 |
|                             |                         |                                                       |   |                 |

#### And the following screen will appear:

| An NEC Cempany Home                                              | My Workspace Test Console                                                                                                    | Hi Peter | Logout |
|------------------------------------------------------------------|----------------------------------------------------------------------------------------------------|----------|--------|
|                                                                  | My Workspace<br>View your applications, costs, and analyze reports                                                                                                    |          |        |
| Applications<br>Cost<br>Performance Analytics<br>Error Analytics | Applications Application and call details for the current month  Filter by application name  Filter by application name  Total Calls  Actions                                                       |          |        |
|                                                                  | No Data Cost Cost Cost incurred for the last six months. Choose a month to view the costs incurred for that particular month. Aggregated Costs in Euros Cost Incurred in the Current Month in Euros |          |        |
|                                                                  | 1                                                                                                    |          |        |

Select the "+" sign to create a new application:

| Create an Application                                                   |      |
|-------------------------------------------------------------------------|------|
| Title*                                                                  |      |
| My API                                                                  |      |
| Description                                                             |      |
| This is my API                                                          |      |
|                                                                         |      |
| Callback URI                                                            |      |
|                                                                         |      |
| Products associated with this application                               | +    |
| There are no associated products yet. Click the plus button to add one. |      |
|                                                                         |      |
|                                                                         |      |
|                                                                         |      |
| Take me to this new application now                                     |      |
|                                                                         |      |
|                                                                         | Save |

When creating an application, the user must assign a "Product". A Product contains the API, that has been assigned to the customer. Select the "+" button to select the product from an assigned list:

| Add Products                        |                 |  |  |  |
|-------------------------------------|-----------------|--|--|--|
| Products                            |                 |  |  |  |
| LPTFetchQuotaList ×                 |                 |  |  |  |
|                                     |                 |  |  |  |
| Type here to filter by product name | Newest on top 🗸 |  |  |  |
| LPTFetchQuotaList                   |                 |  |  |  |
| Hent kvote liste mock service       |                 |  |  |  |

|   |  |  | ОК | Cancel |  |
|---|--|--|----|--------|--|
|   |  |  |    |        |  |
| - |  |  |    |        |  |

Here we have selected the Product example LPTFetchQuotaList, then press "OK". At the botton of the "Create an Application" screen, the Product will appear:

| Croate | an A  | nnl  | icot | ion  |
|--------|-------|------|------|------|
| Create | all F | νppι | ICal | 1011 |

| Title*                                                                             |                         |   |
|------------------------------------------------------------------------------------|-------------------------|---|
| My API                                                                             |                         |   |
| Description                                                                        |                         |   |
| This is my API                                                                     |                         |   |
|                                                                                    |                         |   |
|                                                                                    |                         |   |
| Callback URL                                                                       |                         |   |
|                                                                                    |                         |   |
| Products associated with this a                                                    | pplication              | + |
| Products associated with this a                                                    | pplication<br>Rate Plan | + |
| Products associated with this a Name LPTFetchQuotaList                             | pplication<br>Rate Plan | + |
| Products associated with this a Name LPTFetchQuotaList Take me to this new applica | pplication<br>Rate Plan | + |

### Press "Save".

The created application will now appear on the front page of "My Workspace":

| Applications                                        |                            |         |
|-----------------------------------------------------|----------------------------|---------|
| Applications and call details for the current month | Filter by application name | + C     |
| Application                                         | Total Calls                | Actions |
| My API<br>This is my API                            | 0                          | Ŵ       |

Select the application and an overview of the application will be presented:

|                  |                   |                             | >>>                       |                             |         |
|------------------|-------------------|-----------------------------|---------------------------|-----------------------------|---------|
|                  |                   |                             |                           |                             |         |
|                  |                   |                             | My API                    |                             |         |
|                  |                   |                             | This is my API            |                             |         |
|                  |                   |                             |                           |                             |         |
|                  |                   |                             | Application Info          |                             |         |
| Application Info |                   |                             |                           |                             |         |
| Products         |                   |                             |                           |                             |         |
| Analytics        |                   | This is my API              |                           |                             |         |
|                  |                   | This is my API              |                           |                             |         |
|                  |                   | Callback URL:               |                           |                             |         |
|                  |                   | Created by: P000018         | Version: 1                | Last Modified: May 24, 2022 |         |
|                  |                   | Application Secret: eQK40hu | uRz9FGIL91 🗐              | Calls This Month: 0         |         |
|                  |                   | Application Key: fn6RYjQOO  | TaqARY3G60xXwgv3pLkUeks 🗐 | Regenerate Key              |         |
|                  |                   |                             | -                         |                             |         |
|                  |                   |                             | Products                  |                             | +       |
|                  | Name              |                             |                           | Rate Plan                   | Actions |
|                  | LPTFetchQuotaList |                             |                           |                             | Ū       |
|                  |                   |                             |                           |                             |         |

From here your Application key (API key) will show.

Call the service using API key.

The API key must then be used for each call to the API. The URL for the API is found under the Product on the front page:

# KMD OPUS API

Dit overblik over OPUS' API-bibliotek

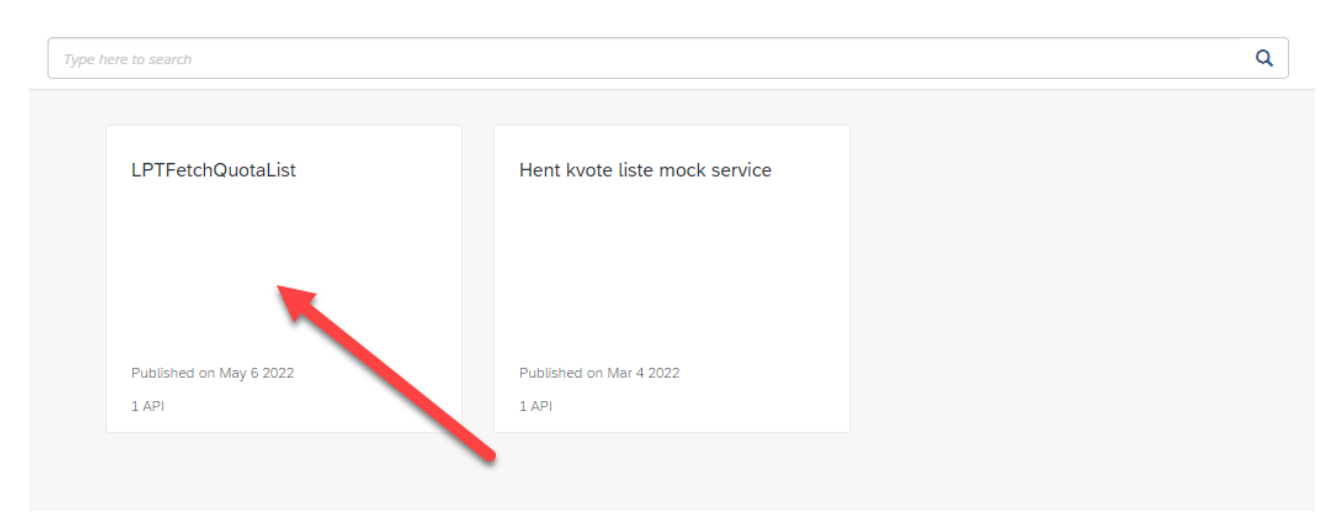

Select the Product (example LPTFetchQuotaList) and the assigned API is shown:

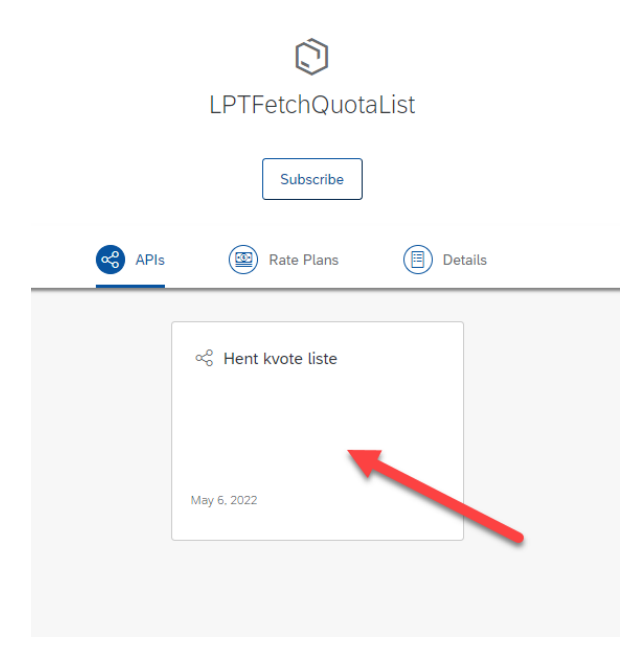

Select the API "Hent Kvote Liste" and the API overview is shown:

| C<br>Downloa<br>() API               | Hent kvote liste<br>d SDK Download JSON<br>References E Details |                                      |  |  |  |
|--------------------------------------|-----------------------------------------------------------------|--------------------------------------|--|--|--|
| Select details and the URL is shown: |                                                                 |                                      |  |  |  |
|                                      | Cownload SDK Download JSON                                      |                                      |  |  |  |
|                                      | API References                                                  | S                                    |  |  |  |
| Owned by: P000006                    | Version: 1                                                      | Published: 06 May 2022               |  |  |  |
| State: Active                        | opus-api-test.apimanagement.hana.oi                             | ndemand.com:443/lpt/hent-kvote-liste |  |  |  |
|                                      | Associated Products<br>LPTFetchQuotaList                        |                                      |  |  |  |

### From details the user can retrieve the URL for the API:

https://opus-api-test.apimanagement.hana.ondemand.com:443/lpt/hent-kvote-liste.

When calling the API, add the API key:

https://opus-api-test.apimanagement.hana.ondemand.com:443/lpt/hent-kvote-liste&apikey=fn6RYjQOOTaqARY3G60xXwgv3pLkUeks